## SEZOnline –

# **New Functionalities/Features**

**Build Version 2.36** 

**Build Version 2.36** 

NSDL Database Management Limited

Functionalities made available on the SEZ Online system are reviewed and enhanced / modified from time to time and new functionalities and modules are added on the system based on the inputs and requirements received from various user groups. These functionalities are developed based on understanding developed by NDML team from study of existing practices and procedures in this regard and efforts are made to provide features on the system that are compliant with the procedural and technical requirements. However users may refer to relevant legal and authorized documents and formations for reference on legal and authentic aspects of the transactions.

## **New Functionalities/Features**

| 1.  | Facility for maintenance of database of vendors of SEZ units has now been introduced in SOS |
|-----|---------------------------------------------------------------------------------------------|
| 2.  | Submission of 'NFE Supplies' related transactions now enabled in SEZ Online System          |
| 3.  | Feature to re-allocate multiple requests at a time available to DC Admin & SEZ Admin Users  |
| 4.  | Printing of country codes along with country name in Customs Modules10                      |
| 5.  | Capturing of Gross Weight & Net weight in Temporary Removal & Sub-contracting Modules       |
| 6.  | Template Upload facility in Free Form (Excel/PDF attachment)12                              |
| 7.  | Provision to capture non-standard currency in Zone to Zone transfer                         |
| 8.  | Capturing Client details and 'Remarks to be printed' in DTA Procurement Module              |
| 9.  | In all Customs Modules, font of important fields is now made bold on the Print generated    |
| 10. | Facility to take Trial Print in Annual Performance Report16                                 |
| 11. | Changes made in Intra SEZ Transfer Module17                                                 |
| 12. | Addition of scheme in DTA Procurement with Export Benefit (DTAP-Ex Benefit)                 |

#### 1. Facility for maintenance of database of vendors of SEZ units has now been introduced in SOS

It has been pointed by various Units that in most of the cases, the SEZ unit enters into transactions with same set of vendors / clients / service providers (entities) on a regular/ frequent basis. Therefore if the Unit can create one time list of all such parties in the system and use it every time when a transaction is to be prepared and filed, it would facilitate the users, reduce their data entry and also ensure that there are no mistakes in details of the parties. Keeping these requirements in view, to facilitate the units a facility has been introduced to prepare and maintain a list of its regular parties and use such list for populating the details while preparing the transaction.

The Name & Address details of the entities may be stored by the unit in SEZ Online system so that the same can be used in various customs transactions by using the search facility rather than repetitive data entry while submission of transactions. This list created by a given unit will be visible only to its Users and not to any other entity or their users. This list of the Entities may be maintained by the Unit Admin Users in the following Manner:

- Log in with unit Admin
- Go to Administration  $\rightarrow$  'Maintain Entities'.
- The screen called 'Maintain Vendors' will open which will enable the user to either search for an already existing Vendor Entity or add a new Entity.
- To Add a Vendor Entity, click on ADD button& enter all the details in the form & SAVE.

| SEZ Online                                                                                     | 2.36.1 Welcome Unit Admin                                                                                                    | Jan 27, 2012               | Home Help                                 | Preferences 🕨                                                                                                    | Logout | Go<br>Mir<br>Do | wernment of India<br>histry of Commerce & Industry<br>epartment of Commerce |
|------------------------------------------------------------------------------------------------|----------------------------------------------------------------------------------------------------|----------------------------|-------------------------------------------|----------------------------------------------------------------------------------------------------|--------|-----------------|-----------------------------------------------------------------------------|
| Inbox (0)<br>Search Request<br>Reallocate Request<br>Administration<br>Reset Password For Usen | Maintain Vendors<br>Naine<br>Maintain Unit Users fy Name<br>Maintain Entities                                                     | : OR PAN.                  | F<br>Search Add                           | AN Delete                                                                                                    |        |                 |                                                                             |
|                                                                                                | Name of Entity *<br>PAN<br>IE Code<br>Address Line 1*<br>Address Line 2<br>Address Line 3<br>City*<br>Country*<br>State*<br>Pin * | SELECT<br>SELECT           | Submit                                    | <ul> <li>↓</li> <li>↓</li></ul> |        |                 |                                                                             |
|                                                                                                |                                                                                                    | Site Best Viewed in IE 7.0 | Contact FAQ<br>and above with 1024x768 So | reen Resolution                                                                                                    |        |                 |                                                                             |

<u>Fig. Unit admin login</u>

 Details of an existing Vendor Entity can be deleted. To delete a record, search for it & click on DELETE button.

NSDL Database Management Limited

| SEZ Online                                                                                      | v2.36.1 Welcome Unit Admin                                  | Jan 27, 2012 Home Help                                        | Preferences  Logout | Government of India<br>Ministry of Commerce & Industry<br>Department of Commerce |
|-------------------------------------------------------------------------------------------------|-------------------------------------------------------------|---------------------------------------------------------------|---------------------|----------------------------------------------------------------------------------|
| Inbox (0)<br>Search Request<br>Reallocate Request<br>Administration<br>Reset Password For Users | Maintain Vendors Name DE Note : Please specify Name OR PAN. | Search Add                                                    | Delete              |                                                                                  |
|                                                                                                 | Entity Name                                                 | Entity Address<br>CHANNAI,CHANNAI,Tamil                       | PAN<br>PANE12358N   | IE Code<br>E12358787878                                                          |
|                                                                                                 |                                                             |                                                               |                     |                                                                                  |
|                                                                                                 | Site B                                                      | Contact FAQ<br>est Viewed in IE 7.0 and above with 1024x768 S | creen Resolution    |                                                                                  |

Fig. Search result screen

The Vendor details so maintained in SEZ Online System by the Units will be available for selection at various fields in all the Customs Module (except Zone to Zone Transfer & Intra SEZ Transfer as in these cases, the Unit transacts with another SEZ Unit whose details can be searched for and need not be data entered) and in Softex Forms. The Matrix below specifies, Module wise, the fields where the Vendor Details so maintained will be available for selection to the Unit Users

| Sr. No | Module               | Fields where the Vendor Details will be |
|--------|----------------------|-----------------------------------------|
|        |                      | available for selection by Unit Users   |
| 1      | Bill of Entry        | Supplier Details                        |
|        |                      | Seller Details                          |
|        |                      | Broker Details                          |
|        |                      | Client Details                          |
| 2      | Shipping Bill        | Consignee Details                       |
|        |                      | Third party Details                     |
|        |                      | Buyers Details                          |
|        |                      | Client Details                          |
| 3      | DTA Sale             | DTA Unit/ Buyer Details                 |
|        |                      | Seller Details                          |
|        |                      | Broker details                          |
|        |                      | Client Details                          |
| 4      | DTA Procurement      | Client Details                          |
|        |                      | DTA Unit Details                        |
| 5      | DTA Procurement with | Client Details                          |
|        | Ex-Benefit           | DTA Unit Details                        |
|        |                      | Buyers Details                          |
| 6      | Softex form          | Client Details                          |
| 7      | Temporary Removal    | Client Details                          |
|        | -                    | Receiving Unit details.                 |
| 8      | Subcontracting       | Client Details                          |
|        |                      | Receiving Unit details                  |
| 1      | 1                    | 1                                       |

This facility is in addition to the existing facility of populating details of the counter party by data entry or by file upload.

#### 2. Submission of 'NFE Supplies' related transactions now enabled in SEZ Online System

In some cases the Units are undertaking transactions of supplying goods in domestic / bonded area but such transactions are eligible for Net Foreign Exchange (NFE) computation as per provisions of Rule 53. A feature has now been introduced in the system by which Units can indicate while preparing the transaction that the subject transaction is covered by Provisions of Rule 53 and hence NFE benefit is to be considered. In the DTA Sales Module, in the field called 'Destination', a new option called 'Other NFE Supplies' has been provided. On selection of this option, a new field called 'Refer SEZ Rule 53(A), supply of goods against/to' appears on the screen. Accordingly transaction header printed on Bill of Entry has also been modified to reflect that the transaction is a subject under NFE Supplies. Duty impact of various options has also been considered. The options available in the dropdown field are as follows

| Sr. No. in SEZ<br>sub rule 53(A) | <b>Dropdown Options available in field:</b><br>'Refer SEZ Rule 53(A), supply of goods<br>against/to' | Title of Bill of<br>Entry<br>generated | Duty Forgone/<br>Duty Paid<br>(in confirmation &<br>print page) |
|----------------------------------|----------------------------------------------------------------------------------------------------|----------------------------------------|-----------------------------------------------------------------|
| а                                | a. Advance License /DFRC / Diamond<br>ImprestLicence under FTP                                       | 53(A)(a)                               | Duty Forgone                                                    |
| b                                | b. Holders of Licence under EPCG Scheme under FTP                                                    | 53(A)(b)                               | Duty Forgone                                                    |
| с                                | c. Projects notified by DoEA, MoF under<br>International Competitive Bidding                         | 53(A)(c)                               | Duty Forgone                                                    |
| d                                | d. Fertilizer Plants                                                                                 | 53(A)(d)                               | Duty Paid                                                       |
| е                                | e. Project where MoF permits import at zero duty                                                     | 53(A)(e)                               | Duty Forgone                                                    |
| f                                | f. Power Projects & Refineries not covered in (e) above                                              | 53(A)(f)                               | Duty Forgone                                                    |
| g                                | g. Projects funded by UNA                                                                            | 53(A)(g)                               | Duty Paid                                                       |
| h                                | h. Nuclear power projects through competitive bidding                                                | 53(A)(h)                               | Duty Paid                                                       |
| i                                | i. Bonded warehouse where payment is recd in FOREX                                                   | 53(A)(i)                               | Duty Forgone                                                    |
| j                                | j. Special entitlements of duty free import of goods under FTP                                       | 53(A)(j)                               | Duty Forgone                                                    |
| k                                | k. Export of services                                                                                | 53(A)(k)                               | Duty Paid                                                       |
| I                                | I. IT /telecom/electronic items as notified by Central Govt.                                         | 53(A)(I)                               | Duty Paid                                                       |
| n                                | n. DTA-Payment in FOREX from EEFC A/C or Free<br>FOREX recd from overseas                            | 53(A)(n)                               | Duty Paid                                                       |
| 0                                | o. Free FOREX by a Free Trade & Warehousing Zone Unit.                                               | 53(A)(o)                               | Duty Paid                                                       |

| SEZ Online v2.36.1                                                                          | Welcome Unit Maker Jan 27                                          | ,2012 Home Help                                       | Preferences <             | .ogout C                                                                                                    | overnment of India<br>linistry of Commerce & Industry<br>Department of Commerce                                                                                                 |
|---------------------------------------------------------------------------------------------|--------------------------------------------------------------------|-------------------------------------------------------|---------------------------|----------------------------------------------------------------------------------------------------|----------------------------------------------------------------------------------------------------|
| Inbox (22)<br>Search Request                                                                |                                                                    | DTA Sale (Bill o                                      | of Entry) Form            |                                                                                                    |                                                                                                    |
| Update LUT<br>Softex Form                                                                   | DTA Sale Details                                                   |                                                       |                           |                                                                                                    |                                                                                                    |
| Upload Status<br>BOE Form                                                                   | BOE DETAILS<br>(All fields marked with <sup>*</sup> are mandatory) |                                                       |                           |                                                                                                    | Help                                                                                                    |
| DIASale Form<br>Debonding Form<br>Zone to Zone Transfer Form<br>Softex Contract<br>APR Form | BOE Type * Selec<br>Purpose Of The Transaction * Selec             | t V Destination *<br>Refer SEZ Rule<br>goods against/ | 53(A). Supply of          | Other NFE Supplies<br>a. Advance Licence<br>Select                                                                                                    | OFRC / Diamond Imprest Licer                                                                                                    |
| Status Certification<br>LOA Extension<br>LOA Renewal<br>QuarterlyReports                    | Supplier Details<br>Supplier Name<br>urg1207pn                     | IE Code<br>Supplier PAN N                             | EXIM1207<br>o. AVPZ979797 | <ol> <li>Advance Licence</li> <li>Holders of Licence</li> <li>Projects notified b</li> <li>Fertilizer Plants</li> <li>Project where Model</li> <li>Project s &amp;</li> </ol> | PDFRC/DUBANDAD impress Electrice<br>e under EPCG Scheme under FTP<br>by DoEA, MoF under International C<br>DF permits import at zero duty<br>Refineries of covered in (e) above |
| Reports<br>RES BOE File Upload<br>DTA Sale File Upload<br>Shincing Bill Form                | Supplier Address<br>Block 'C',<br>Plot 16 (P<br>17, 28 and         | Supplier Type<br>CHA Code *                           | GOVERNMENT<br>SELF        | g. Projects funded k<br>h. Nuclear power pi<br>i. Bonded warehous<br>j. Special entitlement<br>k. Export of service                                                           | voluNA<br>ojects through competitive bidding<br>se where payment is recd in FORE)<br>ts of duty free import of goods und                                                        |
|                                                                                             |                                                                    | Save                                                  | Reset                     | I. IT /telecom/electro<br>n. DTA-Payment in f<br>o. Free FOREX by a                                                                                                    | nic items as notified by Central Gov<br>OREX from EEFC A/C or Free FOR<br>Free Trade & Warehousing Zone                                                                         |
| DTA Proc With Ex Benefit<br>Intra SEZ Transfer<br>Temporary Removal                         | <u>Show Calculations</u><br>Upload template file:                  |                                                       |                           |                                                                                                    |                                                                                                    |
| Sub Contracting<br>Update Part Consignment Request                                          | Upload template file:                                              | View Status History                                   | Browse                    | pload *Number o                                                                                                    | f files allowed to upload is limited                                                                                                    |

#### Fig. DTA Sales Details tab in Bill of Entry (DTA Sales)

| 🕘 Con                                                                                | nfirmation                                                                                                    | Web Pa                | ge Dial          | 5                                      |                   |                                |                          |                                                               |              |                    |                                        |                             |                            |                                               |                                                     | _                                                   |                                                              |                                                                                                    |                                                                                    |                                                                         |                                                                                    |                                                                 | ?                                                                                |
|--------------------------------------------------------------------------------------|----------------------------------------------------------------------------------------------------|-----------------------|------------------|----------------------------------------|-------------------|--------------------------------|--------------------------|---------------------------------------------------------------|--------------|--------------------|----------------------------------------|-----------------------------|----------------------------|-----------------------------------------------|-----------------------------------------------------|-----------------------------------------------------|--------------------------------------------------------------|----------------------------------------------------------------------------------------------------|------------------------------------------------------------------------------------|-------------------------------------------------------------------------|------------------------------------------------------------------------------------|-----------------------------------------------------------------|----------------------------------------------------------------------------------|
|                                                                                      |                                                                                                    |                       |                  | BILL C                                 | F ENTI            | RY FO                          | R HOME                   | E CON                                                         |              | N (Oth             | ner NFE                                | E Sup                       | oplie                      | s) (53                                        | (A)(a                                               | ())                                                 |                                                              |                                                                                                    |                                                                                    |                                                                         |                                                                                    |                                                                 |                                                                                  |
| sez                                                                                  | z769n(SEZ769)                                                                                                    |                       |                  |                                        |                   |                                |                          | Custor Hauss Aust Cade La Insentada Cade A DN                 |              |                    |                                        |                             |                            |                                               |                                                     |                                                     | SE                                                           | ZOnline Requ                                                                                                 | est ld:261200001996                                                                |                                                                         |                                                                                    |                                                                 |                                                                                  |
| 1207pp                                                                               | adress                                                                                                    |                       |                  | import Dept                            | t, SINO & De      | ite                            |                          | Custom House Agent Code                                       |              |                    |                                        |                             | Importer's Code & BIN      |                                               |                                                     |                                                     | Importers                                                    | s Name & a                                                                                                   | 4ddres:                                                                            | s whether G                                                             | overnment o                                                                        | r Private                                                       |                                                                                  |
| (P), 17, 2<br>ri (East),<br>554, And<br>ndia                                         | (P), 17, 28 and 29 (P),<br>ri (East), Mumbai 400<br>354, Andhra Pradesh,<br>ndia                                        |                       |                  | -                                      |                   |                                |                          | SELF                                                          |              |                    |                                        | на                          |                            |                                               |                                                     | DTA Unit/ Buyer Name - DTA Unit/ Buyer Name , India |                                                              |                                                                                                    |                                                                                    | ; India                                                                 |                                                                                    |                                                                 |                                                                                  |
| F                                                                                    | Rotation No. & Date Line No.                                                                                            |                       |                  |                                        |                   | Port of                        | shipment                 |                                                               |              | Country            | of Origin                              | n & cod                     | le                         | Co                                            | ountry of Con                                       | signmen                                             | t (if different) a                                           | and Code                                                                                                    |                                                                                    | Bill o                                                                  | of Lading No.                                                                      | & Date                                                          |                                                                                  |
|                                                                                      | -                                                                                                    |                       |                  | -                                      |                   |                                | se                       | z769n                                                         |              |                    |                                        | India(IN                    | D)                         |                                               |                                                     |                                                     |                                                              | -                                                                                                    |                                                                                    |                                                                         |                                                                                    | -                                                               |                                                                                  |
| DESCRIPTION                                                                          |                                                                                                    |                       |                  | Customs                                |                   |                                |                          | cus                                                           | TOMS DU      | TY                 |                                        |                             |                            |                                               | Value for th<br>of Custo                            | e purpos<br>mis Tarif                               | e of Section 3<br>f Act 1975                                 |                                                                                                    | ADD                                                                                | ITIONAL DU                                                              | TΥ                                                                                 | TOTAL DUTY                                                      |                                                                                  |
|                                                                                      | RITC himshor                                                                                                    |                       | r                |                                        | Tariff<br>Heading | Nature                         | Assessat<br>Under Se     | ole Value                                                     | Rate<br>Basi | e<br>C             | Amount<br>Basic                        | C. E                        | E.T.<br>em                 | MRP<br>per                                    | Amoun<br>Of<br>Abate-                               | Col. 9+C0<br>Where t<br>provisions o                | ), 11<br>the<br>of Sub-                                      | Where the<br>provision of<br>sub-section(2)                                                                  |                                                                                    | Rate<br>Basic                                                           |                                                                                    | Amount<br>Basic                                                 | Col.: (11)                                                                       |
| KJ.LC. Number<br>(Give detail of each class separa<br>Exim Scheme Code, Where applic |                                                                                                    | separate<br>e applica | ly)<br>ole       | Exemption<br>Notification<br>No. & Yea | Duty<br>Code<br>r | Customs A                      | Act. 1962                | Auxilia                                                       | iry          | Auxiliary          | Exemption<br>Notification<br>No & Year |                             | tion any<br>tion ear       | ' <sup>III</sup> mene, I<br><sup>IV</sup> any | If Section 4 A<br>Central Exc<br>1944 doe           | 2) of<br>. of the<br>se Act.<br>s not<br>/          | of section 4A<br>of the Central<br>Excise Act,<br>1944 apply |                                                                                                    | Auxiliary                                                                          |                                                                         | Auxiliary                                                                          | +<br>Col.: (15)<br>Rs.                                          |                                                                                  |
|                                                                                      |                                                                                                    | 6                     |                  |                                        | 7                 | 8                              | 9                        |                                                               | 10           |                    | 11                                     | 1                           | 2                          | 12A                                           | 12B                                                 | 13                                                  |                                                              | 13A                                                                                                    |                                                                                    | 14                                                                      |                                                                                    | 15                                                              | 16                                                                               |
| Descrip<br>R.I.T.C.                                                                  | otion<br>. No.: 8110100                                                                                                 | 0 - Manu              | factured         | goods                                  | 81101000          | NA                             | (Rs. I<br>Thou<br>Hundre | (Rs. Fifty Three<br>Thousand Two<br>undred and Fifty<br>Only) |              | 5%                 | 2662.5<br>0.0                          | 50<br>00 8110               | 01000                      | NA                                            | NA                                                  | 55                                                  | 5912.50                                                      | NA                                                                                                    |                                                                                    |                                                                         | 0%                                                                                 | 0.                                                              | 2662.51<br>Edu Cess 2%<br>00 53.25<br>SHE Cess 1%<br>26.62                       |
|                                                                                      |                                                                                                    |                       |                  |                                        |                   |                                |                          |                                                               |              |                    |                                        |                             |                            |                                               |                                                     |                                                     |                                                              |                                                                                                    |                                                                                    |                                                                         |                                                                                    |                                                                 |                                                                                  |
| To                                                                                   | otal Number Of P                                                                                                    | ackages (             | in words         | )                                      | _                 |                                |                          |                                                               |              |                    | Total Amo                              | ount Of E                   | Duty In '                  | Words                                         | Rs.                                                 |                                                     |                                                              |                                                                                                    |                                                                                    |                                                                         | Duty Fe                                                                            | orgone                                                          |                                                                                  |
|                                                                                      | One Hune                                                                                                    | dred BAG              | 6S               |                                        |                   | Import C                       | erk                      |                                                               | 1            | wo Tho             | usand Se                               | ven Hui                     | lundred and Forty Two Only |                                               |                                                     |                                                     |                                                              |                                                                                                    |                                                                                    | 27                                                                      | 42                                                                                 |                                                                 |                                                                                  |
| ht                                                                                   | Insuranc                                                                                                    | ce                    | Currency<br>Code | Excl<br>Rat                            | h.<br>e           | Loading/I<br>Agend<br>Commissi | Local<br>;y<br>on @      | Mise<br>Charg                                                 | ).<br>Jes    | Total V<br>(In Rup | 'alue<br>ees)                          | Landing As<br>Charges (Rs.) |                            | ssessable V<br>(In Rupees)                    | ile Value (Declar<br>pees) 1. I/ We declare that t' |                                                     | (Declara)<br>re that the                                     | claration to be signed by the Custom House Agent)<br>at the contents of this Bill of Entry for goods importe |                                                                                    |                                                                         | louse Agent)<br>oods imported against                                              |                                                                 |                                                                                  |
|                                                                                      | -                                                                                                    |                       | USD              | 53.25                                  | 500               | -                              |                          |                                                               |              |                    | 53250.00                               |                             |                            |                                               |                                                     | 5                                                   | 3250.00                                                      | Bill of Landing<br>Invoice7583 c                                                                             | ) No. – dat<br>lated 01/0                                                          | ed - are<br>1/2010;                                                     | in accordan                                                                        | ce with the Ir                                                  | voice No.<br>ented herewith                                                      |
|                                                                                      | 0.00                                                                                                    |                       |                  | -                                      |                   | 0.00/ 0                        | .00                      | 0.0                                                           |              |                    | 53250.00                               |                             |                            |                                               |                                                     |                                                     | 53250                                                        | 2. I/ We decla<br>information sh                                                                             | re that I/ V<br>owing a di                                                         | Ve have<br>ifferent,                                                    | not receive<br>price, value                                                        | d any other d<br>, quantity or (                                | ocuments or<br>lescription of the said                                           |
|                                                                                      |                                                                                                    |                       |                  |                                        |                   | - ( ) = ( )                    |                          |                                                               |              |                    |                                        |                             |                            |                                               |                                                     |                                                     |                                                              | goods and that<br>importer showi<br>known to the C<br>N.B. :- Where<br>declaration in<br>goods covered       | t if any tim<br>ng a differ<br>ommission<br>a declarat<br>the presor<br>by this Bi | ne herea<br>rent stat<br>ner of C<br>ion is th<br>ibed for<br>II of Ent | ifter. I/ We n<br>e of facts I/ 1<br>ustoms.<br>is made by<br>m shall be fi<br>ny. | eceive any do<br>We will imme<br>the Custom H<br>urnished by th | ouments from the<br>diately make the same<br>ouse agents a<br>e importers of the |
| of Perso                                                                             | L. No./ Exemption No. & Value debited to License/ C.C.P. (in case of Letter of<br>of Person to whom issued, No. & Date) |                       |                  |                                        |                   |                                | Debit P.D. A             | /c No.                                                        |              |                    | Stam                                   | p for co                    | llection                   | / FREE No. & I                                | EE No. & Date This Document is digitally signed.    |                                                     |                                                              |                                                                                                    |                                                                                    |                                                                         |                                                                                    |                                                                 |                                                                                  |
|                                                                                      |                                                                                                    |                       |                  |                                        |                   | П                              |                          |                                                               | FORM         |                    |                                        |                             |                            |                                               |                                                     |                                                     |                                                              | 1                                                                                                    |                                                                                    |                                                                         |                                                                                    |                                                                 |                                                                                  |
|                                                                                      |                                                                                                    |                       |                  |                                        |                   |                                |                          | -                                                             |              |                    |                                        |                             |                            | _                                             |                                                     |                                                     |                                                              |                                                                                                    |                                                                                    |                                                                         |                                                                                    |                                                                 |                                                                                  |

Fig. Print & confiramtion page in DTA Sales

## 3. Feature to re-allocate multiple requests at a time available to DC Admin & SEZ Admin Users

- In a situation where the request ID is assigned to a Custom Officer and such officer is not available or has got transferred, the system has a facility which enables the DC Office to transfer the pending requests to another officer. However, it has been pointed by all DC Offices that the system used to allow re-assignment of requests only one by one i.e. the DC Office User had to select each request and re-assign the same to another user. So if a large number of requests were pending with an officer it was inconvenient to reassign the same to other officer.
- A feature has now been introduced to re-assign multiple requests together from one DC / Customer officer to another DC / Customer officer. To access this feature click on link called 'Reallocate Request'. This feature enables DC Admin user to search for requests on the basis of the certain parameters viz. Submission Date Range, Request Type, Request Status, Request ID, User ID in whose inbox the request is pending for processing, SEZ Name & Entity Name & generate a list of requests which matches the selected search criteria. However, to search, at least Request ID or Request Type is mandatory.

| SEZ Online v2.3              | 6.3 Welcome DC Admin               | Feb 14, 2012   | Home Help | Preferences ) | Logout   | Ministry of Commerce & Indust<br>Department of Com |
|------------------------------|------------------------------------|----------------|-----------|---------------|----------|----------------------------------------------------|
| Inbox (1)                    | Reallocate Request                 |                |           |               |          |                                                    |
|                              | Request From Date                  |                |           | Request       | Туре     | SELECT                                             |
| Reallocate Request           | Request To Date                    |                |           | Request       | Status   | SELECT                                             |
| Administration               | Request Id                         |                |           | User ID       |          | SELECT                                             |
|                              | SEZ                                | SELECT         |           | SEZ Ent       | ity Name | SELECT                                             |
|                              | Note : Please specify Request Type | OR Request Id. |           |               |          |                                                    |
|                              |                                    |                | Search    | Reset         |          |                                                    |
| Reset Password For Users     |                                    | L L            |           |               |          |                                                    |
|                              |                                    |                |           |               |          |                                                    |
|                              |                                    |                |           |               |          |                                                    |
| Reallocate Amendment Request |                                    |                |           |               |          |                                                    |

The search output thus generated contains certain basic information about the requests viz. Request ID, Request Submission Date, Request Type, SEZ Name, & Request Status. Apart from this, the User Ids of those users in whose inbox the request is pending for processing is displayed. Further, the system also provides the list of User Ids to whom re-allocation of the given request is possible. These available user IDs will have the same role as that of user ID in whose inbox the request is currently present.

#### Requests that can be re-allocated by DC Admin User:

If a given request has not been accepted by any User and is lying in the common pool of the 'User Role', for further processing, such requests can anyway be accessed by all officers who have the same role assignment and hence there is no need for re-assignment For e.g. if there are two Customs Assessors in a SEZ, the requests submitted by the Units are available in the common pool of all Customs Assessor & hence can be accessed by both the Customs Assessors. The requests remain in the common pool only till any one of the two users accepts the request. Once a user accepts a request, it goes out of the inbox of the other users & the Common Pool. Now as such requests are accessible by only such Custom Assessor who has accepted the request and if he / she is not available or is transferred and it is intended that

such requests be assigned to another Custom Assessor the DC Office can easily re-assign all such requests.

| SEZ Online v2.3              | 6.3 V | Velcome DC Adn  | nin                           | Feb 14, 2012     | :                   | Home Help      | Preferenc       | es 🕨 Logout           | Gover<br>Minist<br>Dep | nment of India<br>ry of Commerce 8<br>artment of ( | industi<br>Comr |
|------------------------------|-------|-----------------|-------------------------------|------------------|---------------------|----------------|-----------------|-----------------------|------------------------|----------------------------------------------------|-----------------|
| Inhox (1)                    | Rea   | Illocate Reque  | st                            |                  |                     |                | _               |                       |                        |                                                    |                 |
| Search Request               | Req   | uest From Date  |                               |                  |                     |                | F               | Request Type          | BO                     | E                                                  | •               |
|                              | Req   | uest To Date    |                               |                  |                     |                |                 | Request Status        | SEI                    | LECT                                               | •               |
| Administration               | Req   | uest Id         |                               |                  |                     |                | ι               | lser ID               | SEI                    | LECT                                               | •               |
|                              | SEZ   |                 |                               | SELECT           | •                   |                | s               | EZ Entity Name        | SEI                    | LECT                                               | •               |
|                              | Note  | : Please specif | y Request Type                | OR Request Id.   |                     |                |                 |                       |                        |                                                    |                 |
| Request DashBoard            |       |                 |                               |                  | S                   | earch          | Reset           |                       |                        |                                                    |                 |
| Reset Password For Users     |       |                 |                               |                  |                     |                |                 | _                     |                        |                                                    |                 |
|                              | Note  | : Please select | the Request Id                | & the required U | ser ID in the colun | in 'Users avai | lable for reall | ocation' to reallocat | e the request.         |                                                    |                 |
| Reallocate Amendment Request |       | Request Id      | Request<br>Submission<br>Date | Request<br>Type  | SEZ                 |                | Request W       | ith Reques            | st Status              | Users<br>Available For<br>Reallocation             | Requ<br>Be Al   |
|                              |       | 171000018921    | 15/05/2010                    | BOE              | SEZ 2020            | 4              | custabhi1       | Submitted             |                        | customsa11 ,<br>customsa22                         |                 |
|                              | Г     | 171000022303    | 18/05/2010                    | BOE              | SEZ Noida           | A<br>V         | custabhi1       | DC Admin Reas         | sign                   | N.A.                                               |                 |
|                              |       | 171000034936    | 08/07/2010                    | BOE              | SEZ 2020            | ×              | custabhi1       | Submitted             |                        | customsa11 ,<br>customsa22                         |                 |

Fig. Fetching multiple requests for Reallocation

- Once the search output is generated, re-allocation of requests can be initiated. It may be observed that a user may have accepted requests relating to imports, exports, DTA Sales, Free Form etc, this feature will enable to call list of all such requests and help to re-assign all of such requests to same or multiple users at the same time. Procedure for the same is explained below:
  - Select the check box against the requests which need to be reallocated. User can select this checkbox against multiple requests at once.
  - On selection of checkbox , user IDs will be enabled (hyperlink will get activated) for user ID selection as shown below:

| Rea  | Reallocate Request                                                                                                    |                |                 |                                 |                   |                                 |                            |  |  |  |  |  |  |  |
|------|----------------------------------------------------------------------------------------------------|----------------|-----------------|---------------------------------|-------------------|---------------------------------|----------------------------|--|--|--|--|--|--|--|
| Req  | uest From Date                                                                                                    |                | _/_/            |                                 | Req               | uest Type                       | BOE                        |  |  |  |  |  |  |  |
| Req  | uest To Date                                                                                                    |                | _/_/            | Request Status                  |                   |                                 | SELECT                     |  |  |  |  |  |  |  |
| Req  | uest ld                                                                                                    |                |                 |                                 | Use               | er ID                           | SELECT                     |  |  |  |  |  |  |  |
| SEZ  |                                                                                                    |                | SELECT          | -                               | SEZ               | Entity Name                     | SELECT                     |  |  |  |  |  |  |  |
| Note | e : Please specif                                                                                                    | y Request Type | OR Request ld.  |                                 |                   |                                 |                            |  |  |  |  |  |  |  |
|      |                                                                                                    |                |                 | Search                          | Reset             |                                 |                            |  |  |  |  |  |  |  |
| Note |                                                                                                    | the Deguest Id | the required !! | oor ID is the column illerers a | vailable for roc" | tion' to reallocate the service |                            |  |  |  |  |  |  |  |
| NOTe | Note : Please select the Request Id & the required User ID in the column 'Users available for reallocation' to reallocate the request. |                |                 |                                 |                   |                                 |                            |  |  |  |  |  |  |  |
|      | Request Id                                                                                                    | Submission     | Request<br>Type | SEZ                             | Request With      | Request Status                  | Available For Be Allocated |  |  |  |  |  |  |  |
|      |                                                                                                    | Date           |                 | SEZ 2020                        | <b>~</b>          |                                 | Reallocation               |  |  |  |  |  |  |  |
|      | 171000018921                                                                                                    | 15/05/2010     | BOE             |                                 | custabhi1         | Submitted                       | customsa11,<br>customsa22  |  |  |  |  |  |  |  |
|      |                                                                                                    |                |                 | ST7 Neide                       | <u> </u>          |                                 |                            |  |  |  |  |  |  |  |
|      | 171000022303                                                                                                    | 18/05/2010     | BOE             | SEZ NUIGE                       | custabhi1         | DC Admin Reassign               | N.A.                       |  |  |  |  |  |  |  |
|      |                                                                                                    |                |                 |                                 | <b>Y</b>          |                                 |                            |  |  |  |  |  |  |  |
|      | 171000034936                                                                                                    | 08/07/2010     | BOE             | SEZ 2020                        | custabhi1         | Submitted                       | customsa11,                |  |  |  |  |  |  |  |
|      |                                                                                                    |                |                 |                                 | <b>V</b>          |                                 | customsa22                 |  |  |  |  |  |  |  |
|      | 171000036174                                                                                                    | 09/07/2010     | BOF             | SEZ 2020                        | custabhi1         | Submitted                       | customsa11,                |  |  |  |  |  |  |  |
|      |                                                                                                    |                |                 |                                 | -                 |                                 | customsa22                 |  |  |  |  |  |  |  |
|      | 171100014046                                                                                                    | 30/12/2011     | BOE             | SEZ 2020                        | A custabbit       | Submitted                       | customsa11,                |  |  |  |  |  |  |  |
| 1.   | 111100014040                                                                                                    | 5071272011     | 502             |                                 |                   | ooomitoo                        | customsa22                 |  |  |  |  |  |  |  |
| _    | 1711000000000                                                                                                    | 00/08/2044     | POF             | SEZ 2020                        | A                 | A annual Mith Duty Farms        | N.A                        |  |  |  |  |  |  |  |
|      | 171100020383                                                                                                    | 09/06/2011     | BUE             |                                 | ▼ aumorn          | Approved with Duty Forgo        | ne N.A.                    |  |  |  |  |  |  |  |

Fig. Selection of requests for reallocation by selecting checkbox against it

• Click on the user IDs to which the request needs to be re-allocated.

Page 8

- For each request which is to be reallocated the above mentioned steps should be followed.
- For all the requests which have to be reallocated, after selection of the User ID (to whom the Request ID has to be reallocated), click on the Re-allocate button provided at the bottom of the screen. This will reallocate all the requests accordingly.

Once the request is re-assigned it will be available in the Inbox of the officer to whom the request has been re-assigned and he / she can access and process the same.

| Reallocate Request                 |                |        |                 |        |   |
|------------------------------------|----------------|--------|-----------------|--------|---|
| Request From Date                  | _/_/           |        | Request Type    | BOE    | • |
| Request To Date                    | _/_/           |        | Request Status  | SELECT | • |
| Request Id                         |                |        | User ID         | SELECT | • |
| SEZ                                | SELECT 💌       |        | SEZ Entity Name | SELECT | • |
| Note : Please specify Request Type | OR Request ld. |        |                 |        |   |
|                                    |                | Search | Reset           |        |   |

Note : Please select the Request Id & the required User ID in the column 'Users available for reallocation' to reallocate the request.

|   | Request Id   | Request<br>Submission<br>Date | Request<br>Type | SEZ         | Request With | Request Status    | Users<br>Available For<br>Reallocation | Request To<br>Be Allocated<br>To |
|---|--------------|-------------------------------|-----------------|-------------|--------------|-------------------|----------------------------------------|----------------------------------|
| V | 171000018921 | 15/05/2010                    | BOE             | SEZ 2020    | custabhi1    | Submitted         | customsa11 ,<br>customsa22             | customsa11                       |
| Г | 171000022303 | 18/05/2010                    | BOE             | SEZ Noida 🔺 | custabhi1    | DC Admin Reassign | N.A.                                   |                                  |
| V | 171000034936 | 08/07/2010                    | BOE             | SEZ 2020    | custabhi1    | Submitted         | customsa11 ,<br>customsa22             | customsa22                       |
| V | 171000036174 | 09/07/2010                    | BOE             | SEZ 2020    | custabhi1    | Submitted         | customsa11 ,<br>customsa22             | customsa11                       |
| V | 171100014046 | 30/12/2011                    | BOE             | SEZ 2020    | custabhi1    | Submitted         | customsa11 ,<br>customsa22             | customsa22                       |
|   |              |                               |                 | 827.0000    |              |                   |                                        |                                  |

#### Fig. Selection of user IDs for Reallocation by clicking on it

| ~ | 171000018921 | 15/05/2010 | BOE | SEZ 2020  | custabhi1               | Submitted                    | customsa11 ,<br>customsa22 | customsa11 |
|---|--------------|------------|-----|-----------|-------------------------|------------------------------|----------------------------|------------|
|   | 171000022303 | 18/05/2010 | BOE | SEZ Noida | custabhi1               | DC Admin Reassign            | N.A.                       |            |
| V | 171000034936 | 08/07/2010 | BOE | SEZ 2020  | ←<br>custabhi1          | Submitted                    | customsa11 ,<br>customsa22 | customsa22 |
| ~ | 171000036174 | 09/07/2010 | BOE | SEZ 2020  | ←<br>custabhi1          | Submitted                    | customsa11 ,<br>customsa22 | customsa11 |
| • | 171100014046 | 30/12/2011 | BOE | SEZ 2020  | custabhi1               | Submitted                    | customsa11 ,<br>customsa22 | customsa22 |
| = | 171100020383 | 09/08/2011 | BOE | SEZ 2020  | authoff1                | Approved With Duty Forgone   | N.A.                       |            |
|   | 171100021680 | 02/09/2011 | BOE | SEZ 2020  | custabhi1               | Present For Final Assessment | customsa11 ,<br>customsa22 |            |
|   | 171100033182 | 29/12/2011 | BOE | SEZ 2020  | custabhi1               | Submitted                    | customsa11 ,<br>customsa22 |            |
|   | 171100033204 | 29/12/2011 | BOE | SEZ 2020  | custabhi1               | Present For Final Assessment | customsa11 ,<br>customsa22 |            |
|   | 171100033241 | 30/12/2011 | BOE | SEZ 2020  | custabhi1               | Submitted                    | customsa11 ,<br>customsa22 |            |
|   | 171200001022 | 13/01/2012 | BOE | SEZ 2020  | ←<br>custabhi1          | Submitted                    | customsa11,<br>customsa22  |            |
|   | 171200001755 | 31/01/2012 | BOE | SEZ 2020  | <pre> custabhi1  </pre> | Submitted                    | customsa11 ,<br>customsa22 |            |
|   |              |            |     | Rea       | llocate                 |                              |                            |            |

*Fig. Reallocate button to reallocate multiple requests at a single time* 

| Reallocate Request                            |                                          |                       |                                                                                                    |                            |  |  |  |  |  |
|-----------------------------------------------|------------------------------------------|-----------------------|----------------------------------------------------------------------------------------------------|----------------------------|--|--|--|--|--|
| Request From Date                             | /                                        | Requ                  | iest Type                                                                                                    | BOE                        |  |  |  |  |  |
| Request To Date                               | /                                        | Requ                  | iest Status                                                                                                    | SELECT                     |  |  |  |  |  |
| Request Id                                    |                                          | User                  | D                                                                                                    | SELECT                     |  |  |  |  |  |
| SEZ SELEC                                     | ст                                       | SEZ                   | Entity Name                                                                                                    | SELECT                     |  |  |  |  |  |
| Note : Please specify Request Type OR Rec     | quest ld.                                |                       |                                                                                                    |                            |  |  |  |  |  |
|                                               | Search Reset                             |                       |                                                                                                    |                            |  |  |  |  |  |
|                                               |                                          |                       |                                                                                                    |                            |  |  |  |  |  |
| Note : Please select the Request Id & the rec | equired User ID in the column 'Users ave | ailable for reallocat | ion' to reallocate the reque                                                                                                    | st.                        |  |  |  |  |  |
| Request Request Req                           | quest SEZ                                | <b>Request With</b>   | Request Status                                                                                                    | Available For Be Allocated |  |  |  |  |  |
| Date Ty                                       | уре                                      |                       |                                                                                                    | Reallocation To            |  |  |  |  |  |
| □ 171000018921 15/05/2010 BOE                 | SEZ 2020                                 | customsa11            | C Admin Reassion                                                                                                    | custabhi1,                 |  |  |  |  |  |
|                                               |                                          |                       | , and the second second s | customsa22                 |  |  |  |  |  |
| E 171000022202 18/05/2010 BOS                 | SEZ Noida                                | -                     | C Admin Dessesion                                                                                                    | N.A.                       |  |  |  |  |  |
| 1 1/1000022303 16/05/2010 BOE                 |                                          | custabilit L          | JC Admin Reassign                                                                                                    | N.A.                       |  |  |  |  |  |
|                                               | SEZ 2020                                 |                       |                                                                                                    | custabhi1                  |  |  |  |  |  |
| L 171000034936 08/07/2010 BOE                 |                                          | customsa22            | 0C Admin Reassign                                                                                                    | customsa11                 |  |  |  |  |  |
|                                               | SEZ 2020                                 | ·                     |                                                                                                    | avatabbid                  |  |  |  |  |  |
| T 171000036174 09/07/2010 BOE                 |                                          | customsa11 [          | 0C Admin Reassign                                                                                                    | customsa22                 |  |  |  |  |  |
|                                               | SE7 2020                                 |                       |                                                                                                    |                            |  |  |  |  |  |
| П 171100014046 30/12/2011 ВОЕ                 | 552 2020                                 | customsa22            | DC Admin Reassign                                                                                                    | custabhi1,                 |  |  |  |  |  |
|                                               |                                          | -                     |                                                                                                    |                            |  |  |  |  |  |

Fig. Showing requests reallocated to desired user IDs

## 4. Printing of country codes along with country name in Customs Modules

SEZ Online system provides print-out of various documents related to custom transactions. A new feature has now been added so that in the print-out generated from the System for various Customs transactions, the country code will also get printed along with the country name. Following are the fields where country code will be printed along with country name:

| Sr. | Module Name           | Country fields which will get enhanced with Country |  |  |  |  |  |
|-----|-----------------------|-----------------------------------------------------|--|--|--|--|--|
|     |                       | Code in Print                                       |  |  |  |  |  |
| 1.  | Bill of Entry         | 1. Country of Origin                                |  |  |  |  |  |
|     | DTA Sale              | 2. Country of Consignment                           |  |  |  |  |  |
|     | Zone to Zone transfer |                                                     |  |  |  |  |  |
| 2.  | Shipping Bill         | Country of destination                              |  |  |  |  |  |
|     | DTAP-Ex-Benefit       |                                                     |  |  |  |  |  |

| Reques                              | at ia: 251100026030                                          |                                                              |                           |                                             |                             |                   |                         | G.R No. & Date:                                            |  |  |
|-------------------------------------|--------------------------------------------------------------|--------------------------------------------------------------|---------------------------|---------------------------------------------|-----------------------------|-------------------|-------------------------|------------------------------------------------------------|--|--|
|                                     |                                                              |                                                              | SHIPPING BIL              | LL FOR EXPO                                 | RT OF DUTY FR               | EE GOOD           | s                       |                                                            |  |  |
|                                     |                                                              |                                                              |                           |                                             |                             |                   |                         | Page No.                                                   |  |  |
| Exporter<br>,Block 'C',             | : urg1207pn<br>Plot 16 (P), 17, 28 and :                     | 29 (P),SEEPZ SE                                              |                           | Invoice No & Date: cif1203<br>DT.01/01/2011 |                             |                   | SB No & Date:           |                                                            |  |  |
| Z Andher<br>esh,India,              | i (East),Mumbai 400 096<br>654654                            | i,Numbai,Andhra Prad                                         |                           | AR4/AR4A No & Date:                         |                             | Import-Export C   | ode No: EXIM1207        |                                                            |  |  |
|                                     |                                                              |                                                              |                           | Q/Cert No &<br>—                            | & Date:                     |                   | BIN No./RBI Code        | No: AVPZ979797                                             |  |  |
| Consigne<br>Consigne<br>Line2 Co    | ee Details:<br>e Name,Consignee Add<br>psignee Address Lipe3 | ress Line1,Consignee Address<br>Consignee Address Line 4.421 | :<br>601 Bouvet           |                                             |                             |                   | State of Origin o       | f goods:                                                   |  |  |
| Island.                             | nsignee Address Erres                                        | COnsignee Address Eine 4,421                                 | BOT, BOUVEL               | Export Tra                                  | le Control:                 |                   | Andhra Pradesh [2       | 2]                                                         |  |  |
| Buyer De                            | etails:                                                      |                                                              |                           |                                             |                             |                   | If export under:        | Deferred Credit                                            |  |  |
| Buyer Na                            | me,Buyer Address Line                                        | 1,Buyer Address Line 2,Buye                                  | r Address                 | SEZ Cargo                                   |                             |                   | Joint Ventures          |                                                            |  |  |
| Line 3 ,Bi                          | iyer City,Buyer PiN,Bou                                      | vet Island.                                                  |                           | sez769n(SE                                  | Z769)                       |                   | 🗖 Rupee Credit          |                                                            |  |  |
|                                     |                                                              |                                                              |                           |                                             | _                           |                   |                         | Others     RB's Approval/Cir.No. & Date:     12301/01/2010 |  |  |
|                                     |                                                              |                                                              |                           | _                                           |                             |                   |                         |                                                            |  |  |
| Custom                              | House Agent: SELF                                            | L/C No:                                                      |                           |                                             |                             |                   | Type of Shipmer         | nt: 🗹 Outright Sale                                        |  |  |
|                                     |                                                              |                                                              |                           |                                             |                             |                   | Consignment Export      |                                                            |  |  |
|                                     |                                                              |                                                              |                           | _                                           |                             |                   | □ Others                |                                                            |  |  |
| Pre-Cari                            | iage By:                                                     | Place of Receipt By Pr                                       | e-Carrier:                |                                             |                             |                   |                         |                                                            |  |  |
| Vessel/I                            | Flight No: Air                                               | Rotation No:                                                 |                           | -                                           |                             |                   |                         |                                                            |  |  |
|                                     |                                                              | Port of Loading:<br>Achra                                    |                           | HatureOfContract: CIF CI CF CI CI CI FOB    |                             |                   |                         |                                                            |  |  |
| Port of D<br>Freeport               | ischarge:                                                    | Country of Destination<br>Bermuda(BM)                        |                           | Exchange I                                  | Rate U/S 14 of 0            | C <b>A:</b> 52.45 | Currency of Invo<br>USD | ice:                                                       |  |  |
| S.No                                | Marks & Nos.                                                 | No. & Kind of Pkgs.<br>Container Nos.                        | Statistical               | Code & Dese<br>EXIM Schem                   | cription of Goo<br>ne Code. | ds,&              | Quantity                | Value-FOB in INR                                           |  |  |
| 1                                   | 100                                                          | 100,PKG                                                      | 81101000<br>Item Descript | tion 1                                      |                             |                   | 100.000000<br>KME       | 524500                                                     |  |  |
| Net Weig                            | ght: 100KLR                                                  |                                                              |                           |                                             |                             |                   |                         |                                                            |  |  |
| Gross W<br>Total FO                 | /eight: 100KLR<br>8 Value In Words: :-                       | They cond Fine Hundred Only)                                 |                           |                                             |                             |                   |                         |                                                            |  |  |
| (nupees i                           | The Lakri Twenty Four                                        | mousand rive nundred ONIy)                                   | Amou                      | ntin                                        |                             |                   |                         |                                                            |  |  |
| Analysis of Export Value Currency s |                                                              | specifi                                                      | ied Ai                    | mount in INR                                | E. II. and                  | et using OD When  |                         |                                                            |  |  |
| FOB value                           | e                                                            | USD                                                          | 10000                     | 52                                          | 4500                        | the value         | e which exporter        | expects to receive                                         |  |  |

#### Fig. Print & confiramtion page in Shipping Bill

| ø                  | Confirmation W                                                                                                    | eb Page                                                                                                    | e Dialog  |               |                                                   |                                   |                           |                                                                             |                                               |                 |                                                    |                                 |                                                                                                    |                                          |                                                 |                                                                                                    |                                                                                                    |                                                                            | ?                                                                      |
|--------------------|----------------------------------------------------------------------------------------------------|----------------------------------------------------------------------------------------------------|-----------|---------------|---------------------------------------------------|-----------------------------------|---------------------------|-----------------------------------------------------------------------------|-----------------------------------------------|-----------------|----------------------------------------------------|---------------------------------|----------------------------------------------------------------------------------------------------|------------------------------------------|-------------------------------------------------|----------------------------------------------------------------------------------------------------|----------------------------------------------------------------------------------------------------|----------------------------------------------------------------------------|------------------------------------------------------------------------|
|                    |                                                                                                    |                                                                                                    |           |               |                                                   | BILL (                            | OF EN                     | TRY FOR HO                                                                  | MECON                                         | SUMPT           | ION                                                |                                 |                                                                                                    |                                          |                                                 |                                                                                                    |                                                                                                    |                                                                            |                                                                        |
| Entr               | sez769n(SEZ769)                                                                                                    |                                                                                                    | lr.       | nort Dent S   | No & Date                                         |                                   |                           | Custom House                                                                | Agent Code                                    |                 | Impo                                               | ter's Co                        | ide & Bl                                                                                                    | N                                        | In                                              | norters Na                                                                                                    | SE<br>me & Address Whether                                                                                           | ZOnline Request<br>Government or F                                         | t ld:171100027991<br>Private                                           |
|                    | • •                                                                                                    |                                                                                                    |           |               |                                                   | SELF                              |                           |                                                                             | EXIM1207 - AVPZ979797 Block                   |                 |                                                    | Block 'C', Plo<br>096,          | urg1207pn<br>< °C', Plot 16 (P), 17, 28 and 29 (P), SEEPZ SEZ Andheri (East), Mumbai 4<br>096, Numbai - 654654, Andhra Pradesh, India GOVERIIMENT |                                          |                                                 | ast), Mumbai 400<br>RNMENT                                                                                                    |                                                                                                    |                                                                            |                                                                        |
|                    | Rotation No. & Date                                                                                                    | •                                                                                                    |           | Line No.      |                                                   |                                   | Port of s                 | shipment Country of Origin & coals Country                                  |                                               |                 | ountry of Con                                      | igen et (16 eller               | erent) en d                                                                                                    | Genta Bill                               | Bill of Lading No. & Date                       |                                                                                                    |                                                                                                    |                                                                            |                                                                        |
|                    | -                                                                                                    |                                                                                                    |           | -             |                                                   |                                   | Bag                       | ram                                                                         |                                               | Br              | azil(BR)                                           |                                 |                                                                                                    | A                                        | fghanistan(A                                    | F)                                                                                                    |                                                                                                    | -                                                                          |                                                                        |
|                    | DE                                                                                                    | SCRIPTIO                                                                                                    | N.        |               | Customs                                           |                                   |                           |                                                                             | CUSTOM                                        | S DUTY          |                                                    |                                 |                                                                                                    | Value for the                            | purpose of Se                                   | ction 3                                                                                                    | ADDITIONAL DI                                                                                                    | лү                                                                         | TOTAL DUTY                                                             |
| ť                  | RJ.                                                                                                    | T.C. Numb                                                                                                    | per       |               | Customs<br>Tariff<br>Heading Nature<br>Of Under S |                                   | sable Value<br>Section 14 | Rate<br>Basic                                                               | Amount<br>Basic                               | C.E.T.<br>Item  | MRP<br>per                                         | Amourr<br>Of<br>Abate-          | t Col. 9+C0.<br>Where the provisions of section(2)                                                                                                | 11 VVher<br>be provis<br>Sub-<br>sub-see | e the<br>ion of<br>:tion(2)                     | Rate<br>Basic                                                                                                    | Amount<br>Basic                                                                                                    | Col. : (11)                                                                |                                                                        |
| er                 | (Give detail of<br>Exim Scheme (                                                                                                 | (Give detail of each class separately)<br>Exim Scheme Code, Where applicable Exemption Notification<br>No. & Year |           | Custom        | is Act. 1962                                      | Auxiliary                         | Auxiliary                 | Exemption<br>Notification<br>No & Year                                      | any                                           | mene, l<br>any  | Section 4 A<br>Central Excis<br>1944 does<br>apply | of the<br>e Act.<br>not<br>1944 | ion 4A<br>Central<br>e Act,<br>apply                                                                                                    | Auxiliary                                | Auxiliary                                       | Col.: (15)<br>Rs.                                                                                                    |                                                                                                    |                                                                            |                                                                        |
|                    |                                                                                                    | 6                                                                                                    |           |               | 7                                                 | 8                                 |                           | 9                                                                           | 10                                            | 11              | 12                                                 | 12A                             | 12B                                                                                                    | 13                                       | 13                                              | A                                                                                                    | 14                                                                                                    | 15                                                                         | 16                                                                     |
|                    | Description<br>R.I.T.C. No.: 850110                                                                                              | 11 - Raw                                                                                                    | / materia | Is            | 85011011                                          | NA                                | (Rs. Fi<br>Seven<br>Two   | 53782.50<br>fty Three Thousand<br>Hundred and Eighty<br>and Fifty ps. Only) | EXIM:<br>027/2002 2<br>12.00%                 | 6453.9(<br>0.0( | 85011011                                           | NA                              | NA                                                                                                    | 60:                                      | 236.40 N                                        | ۵,                                                                                                    | 0.00% EXIM 027/2002 2                                                                                                | 0.00                                                                       | 6453,90<br>Edu Cess 2%<br>129,08<br>SHE Cess 1%<br>64,54               |
|                    |                                                                                                    |                                                                                                    |           |               |                                                   |                                   |                           |                                                                             |                                               |                 |                                                    |                                 |                                                                                                    |                                          |                                                 |                                                                                                    |                                                                                                    |                                                                            |                                                                        |
|                    | Total Number Of Pac                                                                                                    | kages (in                                                                                                    | words)    |               |                                                   |                                   |                           |                                                                             | Total Amount Of Duty In Words Rs.             |                 |                                                    |                                 |                                                                                                    |                                          | Duty Forgone                                    |                                                                                                    |                                                                                                    |                                                                            |                                                                        |
|                    | Ten B                                                                                                    | AGS                                                                                                    |           |               | lm                                                | port Clerk                        |                           |                                                                             | Six Tho                                       | usand Six       | Hundred a                                          | id Forty                        | / Eight /                                                                                                    | Only                                     |                                                 | 6648                                                                                                    |                                                                                                    |                                                                            |                                                                        |
| ht                 | Insurance                                                                                                    | c                                                                                                    | Code      | Exch.<br>Rate | Los                                               | iding/Loc<br>Agency<br>hmission ( | al<br>22                  | Misc.<br>Charges                                                            | Total V<br>(In Rup)                           | alue<br>ees)    | Landi<br>Charg<br>(Rs.                             | Landing<br>Charges (In Rupees)  |                                                                                                    |                                          | lue 1. 1/ 1/                                    | (Declaration to be signed by the Custom House Agent) 1. I/ We declare that the contents of this Bill of Entry for goods imported against |                                                                                                    |                                                                            |                                                                        |
|                    | -                                                                                                    |                                                                                                    | USD       | 53.2500       |                                                   | -                                 |                           | -                                                                           |                                               | 53250.00        |                                                    | 532.5                           | 50                                                                                                    | 53                                       | 3782.50 Bill of I                               | Landing No.<br>1010 and off                                                                                                    | dated - are in accordate<br>the documents presented                                                                  | nce with the Invo                                                          | ice No. 10 dated                                                       |
| <u>&gt;</u>        | 0.00                                                                                                    |                                                                                                    | -         |               | 0                                                 | .00/ 0.00                         |                           | 0.00                                                                        |                                               | 53250.00        |                                                    | 532.5                           | 50                                                                                                    |                                          | 53783 2. 1/ W                                   | e declare th<br>ition showin                                                                                                    | hat I/ We have not receive<br>ng a different, price, value                                                           | d any other docu<br>, quantity or des                                      | uments or<br>coription of the said                                     |
|                    |                                                                                                    |                                                                                                    |           |               |                                                   |                                   |                           |                                                                             |                                               |                 |                                                    |                                 |                                                                                                    |                                          | goods<br>importe<br>known<br>N.B. :-<br>declare | and that if a<br>ir showing a<br>to the Comr<br>Where a de<br>tion in the                                                                | iny time hereafter. I/ We is<br>a different state of facts I/<br>missioner of Customs.<br>colaration is this made by | eceive any docu<br>We will immedia<br>the Custom Hou:<br>unsisted by the i | ments from the<br>itely make the same<br>se agents a<br>monters of the |
|                    |                                                                                                    |                                                                                                    |           |               |                                                   |                                   |                           |                                                                             |                                               |                 |                                                    |                                 |                                                                                                    |                                          | goods                                           | overed by t                                                                                                    | this Bill of Entry.                                                                                                  | under by the t                                                             |                                                                        |
| .L.<br><u>2 01</u> | L. No / Exemption No. & Value debited to License/ C.C.P. (in case of Letter of Debit P)<br>of Person to whom issued, No. & Date) |                                                                                                    |           |               |                                                   |                                   | Debit P.D                 | . A/c No.                                                                   | A/c No. Stamp for collection/ FREE No. & Date |                 |                                                    | ate                             | This Bill of Entry Form is digitally signed.                                                                                                    |                                          |                                                 |                                                                                                    |                                                                                                    |                                                                            |                                                                        |
|                    |                                                                                                    |                                                                                                    |           |               | DE                                                | CLAF                              | IOITAS                    | N                                                                           |                                               |                 |                                                    |                                 |                                                                                                    |                                          |                                                 |                                                                                                    |                                                                                                    |                                                                            |                                                                        |
|                    |                                                                                                    |                                                                                                    |           |               |                                                   |                                   |                           |                                                                             |                                               |                 |                                                    |                                 |                                                                                                    |                                          |                                                 |                                                                                                    |                                                                                                    |                                                                            |                                                                        |

Fig. Print & confiramtion page in Bill of Entry

5. Capturing of Gross Weight & Net weight in Temporary Removal & Sub-contracting Modules

Temporary Removal and Sub – Contracting modules require submission of information about Gross and Net weight of the items being taken out of the zone. However, it has been requested that in few cases such as removal of fixed assets, machinery etc being temporarily removed for repairs weight details may not be relevant and may also be not known. In such caseswhile filing the transaction, Users can now select if Gross weight /Net weight isapplicable (Yes/No). If No is selected, system will autopulate NA in the Gross weight /New weight fields.

| Package Details for removal           |        | Gross Weight Applicable        | C Yes ⊙ No |
|---------------------------------------|--------|--------------------------------|------------|
| Number of packages *                  |        | Gross Weight                   | NA         |
| Package Unit * Select                 |        | Net Weight Applicable          | O Yes 🖸 No |
| Marks and Numbers *                   | *<br>* | Net Weight                     | NA         |
|                                       |        | Unit of Measurement *          | Select     |
| Date of Removal *                     |        | Purpose of removals *          | Select     |
|                                       |        | Purpose of Removal -<br>Others |            |
| Remarks to be printed on the document |        |                                | ×          |
|                                       | Save   | Reset                          |            |
|                                       |        |                                |            |

Fig. Facility for users to select applicability of Gross Weight/New Weight

## 6. <u>Template Upload facility in Free Form (Excel/PDF attachment)</u>

Free Form Request enables the Units to apply to DC office for various types of permissions, approvals, noting etc. This is also used for Cancellation and Amendment Requests. So far the units were only able to electronically make their submissions to the concerned officers and officers were able to review the same give their comments, approvals etc. Now the Free Form module has been further enhanced so as to support submission of documents as well. Therefore Units can attach document which is relevant for reviewing their request along-with the free form request. Template upload facility has been introduced in free form module where units can attach supporting documents; if any in Excel or PDF format (Maximum size allowed is 2MB). This will help DC officials in approving free form requests by referring to supporting documents attached.

| (All fields marked with * are mandatory) |         |           |               |        |                               |       |
|------------------------------------------|---------|-----------|---------------|--------|-------------------------------|-------|
| Form Type *                              |         | Ad        | min 💌         | ſ      |                               |       |
| Request reason and description *         |         | Apş       | oroval Letter |        | ×                             |       |
| Save                                     |         |           |               |        |                               |       |
| Accept Request                           |         |           |               |        |                               |       |
| I Accept request for processing.         |         |           |               |        |                               |       |
| Action Details                           |         |           |               |        |                               |       |
| Mode                                     | la Auto | Re-assign |               |        |                               |       |
| Request Status *                         | SELECT  |           | •             | ĺ      |                               |       |
| Internal Remarks                         |         |           |               |        | *                             |       |
| Remarks History                          |         |           |               |        |                               |       |
| Upload template file:                    |         |           |               |        |                               |       |
| Upload template file:                    |         |           | Browse        | Upload | Number of files allowed to up | bload |

Fig. Facility to attach excel, PDF in Free Form

## 7. Provision to capture non-standard currency in Zone to Zone transfer

Users have now been enabled to select non-standard currencies while filing Zone to Zone transfer Bill of Entry Transactions through the system. The procedure of selection of a non standard currency is as follows:

In BOE details tab, a check box called as 'Add non standard currency for filing Zone to Zone Transfer' has been provided. If a Bill of Entry involves any non-standard currency (i.e. a currency whose exchange rate is not published by CBEC), this check box has to be ticked.

In case of import transactions involving non standard currencies, the unit needs to obtain a certificate from a Bank regarding the exchange rate of the non standard currency. The checkbox if ticked, the bank certificate details (Bank Name, certificate No. certificate date etc) and the currency details viz. Currency Name, Exchange Rate etc are to required to be entered by the user.

Once these details are entered, the non standard currency name and its corresponding rate will be available for use in the BOE in the invoice details tab of the BOE and can be used by the user in preparing the BOE

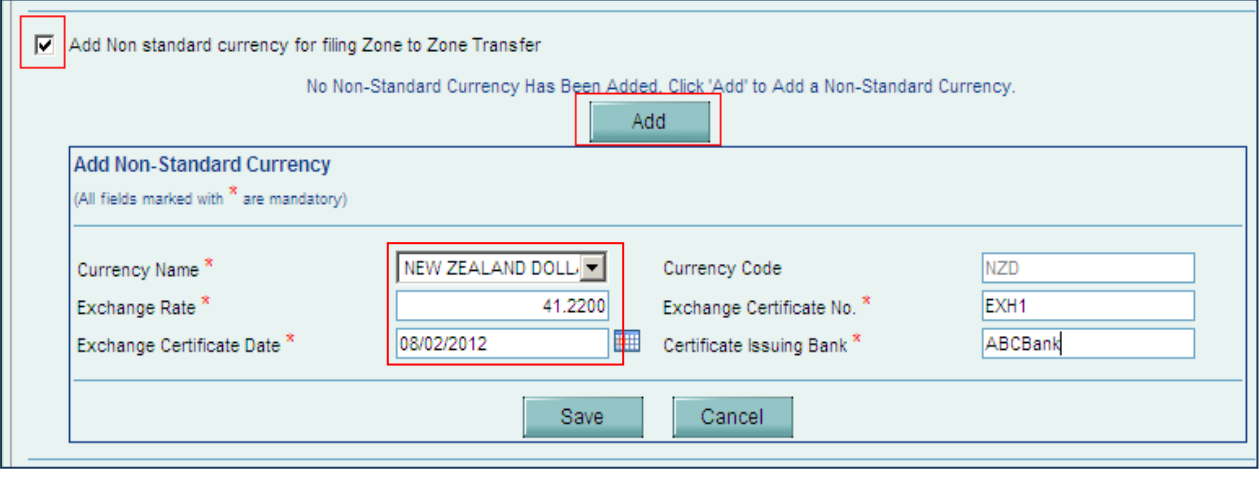

Fig. Facility to add non standart Currency in BOE details Tab

| •                                                    | Add Non standard currency for filing Zone to Zone Transfer                                            |  |  |  |  |  |         |  |  |  |
|------------------------------------------------------|----------------------------------------------------------------------------------------------------|--|--|--|--|--|---------|--|--|--|
| ſ                                                    | Non-Standard Currency details saved successfully.                                                     |  |  |  |  |  |         |  |  |  |
|                                                      | Currency Name Currency Code Exchange Rate Exchange Exchange Certificate Date Certificate Issuing Bank |  |  |  |  |  |         |  |  |  |
| NEW ZEALAND DOLLAR NZD 41.22 EXH1 08/02/2012 ABCBank |                                                                                                    |  |  |  |  |  | ABCBank |  |  |  |
| L                                                    |                                                                                                    |  |  |  |  |  |         |  |  |  |

| ADD INVOICE DETAILS     |                  |                         |        |
|-------------------------|------------------|-------------------------|--------|
| Invoice Type *          | CIF              | Invoice Date *          | _/_/   |
| Invoice No. *           | AWEI394          | Term of Payment *       | Select |
| Invoice Value *         | 20,000.00        | Nature of Transaction * | Select |
| Currency *              | NEW ZEALAND DOLL | Valuation Method        | Select |
| Exchange Rate           | 41.22            | Sale Condition          |        |
| Purchase Order No.      |                  | Contract No.            |        |
| Purchase Order No. Date | _/_/             | Contract No. Date       | _/_/   |

Fig. Reflection of captured non standard currency in invoice entry section

## 8. Capturing Client details and 'Remarks to be printed' in DTA Procurement Module

SEZ units can now capture client details in DTA Procurement (ARE-1) module in cases where agreement between SEZ unit & DTA supplier calls for joint filing. If Client details are entered, it will get populated in the 'Client details' field of the Confirmation page & the print generated from the system (screen shot provided).

At times, Units need to print certain additional information related to the transaction on the document generated from the System. To accommodate this requirement, a new field called as 'Remarks to be printed on the document' has been introduced. The details entered in this field wis will get printed on the document generated through the system.(Screen shot provided)

| DTA Unit Details<br>DTA Unit Name *<br>DTA Unit Address Line1 *<br>DTA Unit Address Line2<br>DTA Unit Address Line3<br>DTA Unit City<br>DTA IE Code |                      | DTA Unit Country *<br>DTA Unit PIN<br>DTA Unit PAN<br>Type Of DTA Unit | India |
|----------------------------------------------------------------------------------------------------|----------------------|------------------------------------------------------------------------|-------|
| ARE-1 Details                                                                                                    |                      |                                                                        |       |
| Client Details *                                                                                                    | Metals India Pvt Lt. | d 🖉                                                                    |       |
| Remarks to be printed on the document                                                                                                    | Refer annexure for o | calculations                                                           |       |
|                                                                                                    | Save                 | Reset                                                                  |       |

Fig. Capturing of Client details & Remarks in system

| DTA Procurement                              |                                                                                      |  |  |  |  |  |  |  |
|----------------------------------------------|--------------------------------------------------------------------------------------|--|--|--|--|--|--|--|
|                                              | Tria<br>Page No. 1.13                                                                |  |  |  |  |  |  |  |
| General Details :                            | Fage No. 171                                                                         |  |  |  |  |  |  |  |
| Request ID :                                 | 291200000254                                                                         |  |  |  |  |  |  |  |
| TA Procurement no & Date :                   |                                                                                      |  |  |  |  |  |  |  |
| SEZ unit :                                   | RG INFT Park<br>B11 & A32 PHASE II MEPZ-SEZ,TAMBARAM,CHENNAI,Tamil Nadu,India,600045 |  |  |  |  |  |  |  |
| Client Details :                             | Metals India Pvt Ltd                                                                 |  |  |  |  |  |  |  |
| EZ Port Code :                               | NA                                                                                   |  |  |  |  |  |  |  |
| Customs House Agent :                        | SELF                                                                                 |  |  |  |  |  |  |  |
|                                              | ABC Metals pvt Itd                                                                   |  |  |  |  |  |  |  |
| DTA Unit :                                   | Chennai,India,                                                                       |  |  |  |  |  |  |  |
| BIN No.of DTA Unit :                         | NA                                                                                   |  |  |  |  |  |  |  |
| E Code of DTA Unit :                         |                                                                                      |  |  |  |  |  |  |  |
| ARE 1 No. &Date :                            |                                                                                      |  |  |  |  |  |  |  |
| Remarks :<br>Refer annexure for calculations |                                                                                      |  |  |  |  |  |  |  |

Fig. Display of Client details& Remarks in print

#### 9. In all Customs Modules, font of important fields is now made bold on the Print generated

Important fields across various modules are now made bold on the Confirmation page, Trial Print, Final Print for better view and identification

- Request ID
- Thoka Number (Noting No)
- MAWB Number
- HAWB Number
- Port Code

## 10. Facility to take Trial Print in Annual Performance Report

Trial Print of Annual Performance Report can now be taken before digitally signing the form.

|                                 | ANNUAL PERFORMANCE REPORT FOR UNITS    |                            |                |                                                                          |                                              |            |            |  |  |  |
|---------------------------------|----------------------------------------|----------------------------|----------------|--------------------------------------------------------------------------|----------------------------------------------|------------|------------|--|--|--|
|                                 | Date: 14/02                            | 2/2012                     |                |                                                                          | Request ID : 2411000004                      | 66         |            |  |  |  |
| [1]                             | Name of U                              | nit                        | ABC IT         | Solution                                                                 | s Pvt Ltd                                    |            |            |  |  |  |
|                                 | Period Of                              | Reporting                  | Year           | : 201                                                                    | 0-2011                                       |            |            |  |  |  |
|                                 | Approval I                             | No                         | NUA//          | APL/GJ/                                                                  | 232/99-00/9836                               |            |            |  |  |  |
|                                 | Date Date                              |                            |                |                                                                          | 8/1999                                       |            | —          |  |  |  |
|                                 | Item Desci                             | ription                    | bankir         | ng softwa                                                                | ire                                          |            |            |  |  |  |
|                                 | Factory Ad                             | ldress                     | B11 &<br>NNAI, | A32 PH<br>Tamil Na                                                       | ASE II M EPZ-SEZ,TAMBARA<br>du,Indi a,600045 | M,CHE      |            |  |  |  |
|                                 | Factory Te                             | I No.                      | 91-44-         | 4293800                                                                  | 6                                            |            |            |  |  |  |
|                                 | Factory Fa                             | x No.                      | 91-44-         | 4293800                                                                  | 1                                            |            |            |  |  |  |
|                                 | Regd. Offi                             | ce Address                 | pune,f         | <sup>o</sup> une,Ma                                                      | harashtr a,India,411052                      |            |            |  |  |  |
|                                 | Regd. Offi                             | ce Tel No.                 | 91-20-         | 2424524                                                                  | 0                                            |            |            |  |  |  |
|                                 |                                        | <u>Fig. Facility to to</u> | ake Tria       | Confirm<br>Il Print d                                                    | f Annual Performance Repo                    | <u>rt</u>  |            |  |  |  |
| <b>L APR FOR</b><br>File Edit V | M[1].pdf - Adobe F<br>/iew Document To | Reader<br>ols Window Help  |                |                                                                          |                                              |            |            |  |  |  |
| 🖶 🍇                             | ) -   🌍   🕁                            | - 🔶 🚺 / 5 🛛 💿 🖲            | 94.8%          |                                                                          | Find -                                       |            |            |  |  |  |
|                                 |                                        |                            |                | OPMANC                                                                   |                                              | (Trial Con | 20         |  |  |  |
|                                 |                                        | Anno                       |                | ORMANO                                                                   |                                              | (That oop  | <b>y</b> / |  |  |  |
|                                 |                                        | Date: 14/02/2012           |                |                                                                          | Request ID : 24110000046                     | 6          |            |  |  |  |
|                                 | [1]                                    | Name of Unit               |                | ABC IT Sol                                                               | itions Pvt Ltd                               |            |            |  |  |  |
|                                 |                                        | Period Of Reporting        |                | Year :                                                                   | 2010-2011                                    |            |            |  |  |  |
|                                 | Approval No                            |                            |                | NUA/APL                                                                  | /GJ/232/99-00/9836                           |            |            |  |  |  |
|                                 | Date                                   |                            |                | Dated :                                                                  | 04/08/1999                                   |            |            |  |  |  |
|                                 | Item Description                       |                            |                |                                                                          | banking software                             |            |            |  |  |  |
|                                 |                                        | Factory Address            |                | B11 & A32 PHASE II MEPZ-<br>SEZ,TAMBARAM,CHENNAI,Tamil Nadu,India,600045 |                                              |            |            |  |  |  |
|                                 |                                        | Factory Tel No.            |                | 91-44-42                                                                 | 938006                                       |            |            |  |  |  |
|                                 |                                        | Eactory Eax No             |                | 91-11-12                                                                 | 338001                                       |            |            |  |  |  |

Fig. Trial Print in PDF

## 11. <u>Changes made in Intra SEZ Transfer Module</u>

- > In the field called 'Transaction type', a new option called 'Others' has been introduced.
- > In the field called 'Source/ Destination' an option called Processing Area has been introduced

| Intra SEZ Transfer Form                           |                  |                         |                                                  |  |
|---------------------------------------------------|------------------|-------------------------|--------------------------------------------------|--|
| General Details                                   |                  |                         |                                                  |  |
| General Details                                   |                  |                         | Help                                             |  |
| (All fields marked with $^{\star}$ are mandatory) |                  |                         |                                                  |  |
| Intra SEZ Transfer No.                            |                  | Intra SEZ Transfer Date |                                                  |  |
| Transaction Type *                                | Others 💌         | CHA Code                | SELF                                             |  |
| Date of Removal                                   |                  | Source/Destination *    | Processing Area                                  |  |
| Purpose Of The Transaction *                      | IT/ITES 💌        |                         |                                                  |  |
| Sender Unit                                       |                  |                         |                                                  |  |
| SEZ Unit Name                                     | ABC IT Solutions | SEZ Unit Address        | B11 & A32<br>PHASE II MEPZ-<br>SEZ, TAMBARAM, CH |  |
| IE Code                                           | E305024          |                         | ENNAI, Tamil                                     |  |

Option selected in **Transaction Type** should be compatible with field selected in field **source/destination** 

| Sr.No | When Transaction Type Selected is | 'Source/Destination' Should be |
|-------|-----------------------------------|--------------------------------|
|       |                                   |                                |
| 1     | Sub contracting                   | SEZ                            |
|       | Sub contracting Return            |                                |
|       | Temporary Removal                 |                                |
|       | Temporary removal Return          |                                |
|       | Transfer of ownership & Sale      |                                |
| 2     | Buy                               | Nominated Agency               |
|       |                                   |                                |
| 3     | Others                            | Processing Area or Non         |
|       |                                   | Processing Area                |
|       |                                   |                                |

Following combination should be ensured while filing intra SEZ transfer.

## 12. Addition of scheme in DTA Procurement with Export Benefit (DTAP-Ex Benefit)

Following schemes have been newly added in the DTA Procurement with export benefit module. User can file transactions for below schemes as well.

| Scheme<br>code | Scheme Description                                        |
|----------------|-----------------------------------------------------------|
| 98             | Free Shipping Bill involving Indian Currency              |
| 22             | Duty Free Credit Entitlement Certificate                  |
| 23             | Target Plus Scheme                                        |
| 102            | DFCE for Status holder                                    |
| 101            | Served From India Scheme                                  |
| 27             | Focus Market Scheme                                       |
| 28             | Focus Product Scheme                                      |
| 29             | High Tech Products Export Promotion Scheme                |
| 40             | DBK and Advance Licence for annual requirement            |
| 103            | EPCG and Advance Licence for annual requirement           |
| 80             | EPCG, Drawback and Advance Licence for annual requirement |

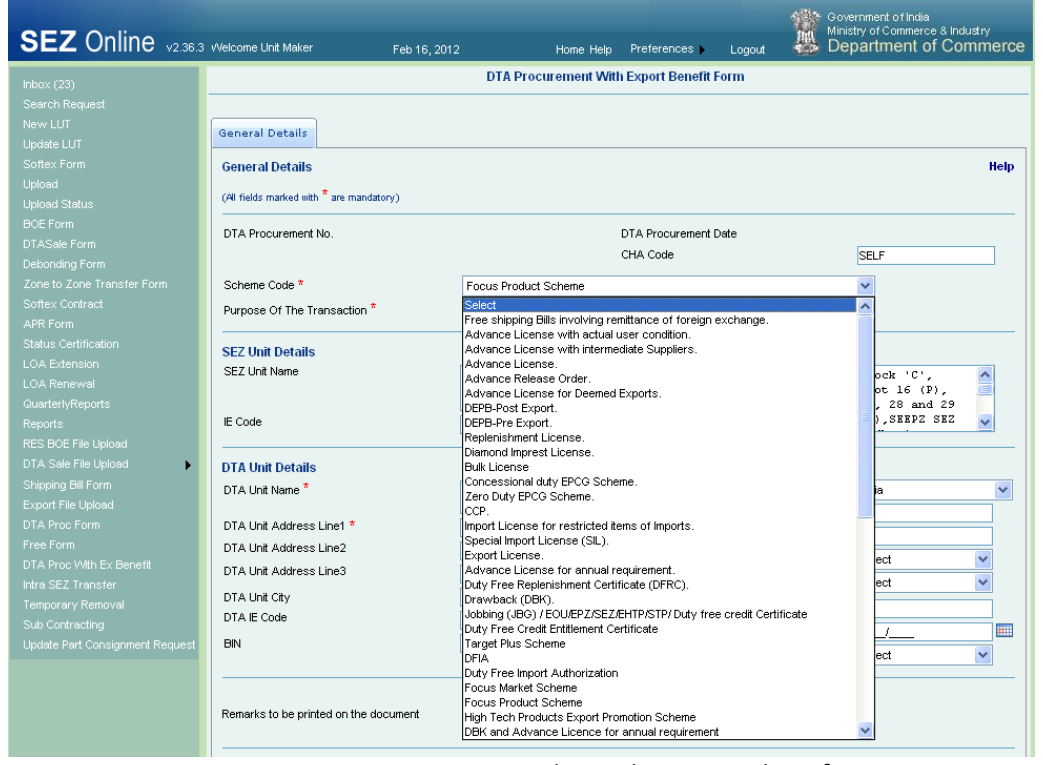

Fig. General Details DTAP-Ex benefit